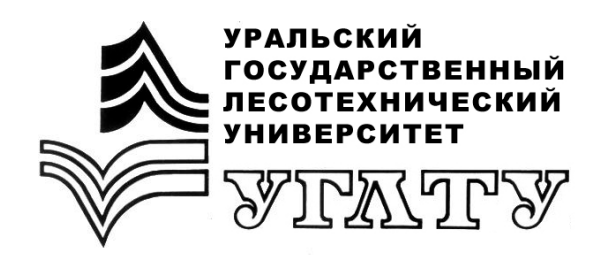

Т.С. Крайнова

# ПРИКЛАДНОЕ ПРОГРАММИРОВАНИЕ

Екатеринбург 2016

#### МИНОБРНАУКИ РОССИИ

фгбоу во «уральский государственный лесотехнический университет» Кафедра информационных технологий и моделирования

Т.С. Крайнова

# ПРИКЛАДНОЕ ПРОГРАММИРОВАНИЕ

Учебно-методическое пособие к выполнению лабораторно-практического цикла для обучающихся по направлениям 09.03.03 «Прикладная информатика», 23.03.03 «Эксплуатация транспортно-технологических машин и комплексов», 23.05.01 «Наземные транспортно-технологические средства» всех форм обучения

> Екатеринбург 2016

Печатается по рекомендации методической комиссии ИЭиУ. Протокол № 2 от 23 сентября 2015 г.

Рецензент – Г.Л. Нохрина, старший преподаватель кафедры ИТиМ.

Редактор А.Л. Ленская Оператор компьютерной верстки Е.А. Газеева

| Подписано в печать 27.04.16 |                   | Поз. 85        |
|-----------------------------|-------------------|----------------|
| Плоская печать              | Формат 60×84 1/16 | Тираж 10 экз.  |
| Заказ №                     | Печ. л. 1,63      | Цена руб. коп. |

Редакционно-издательский отдел УГЛТУ Отдел оперативной полиграфии УГЛТУ

### Введение

Visual Basic (VB) является средой разработки, основанной на компонентах и технологиях для создания современных компьютерных приложений. Эта среда эффективно используется при разработке научных, экономических и промышленных проектов.

Слово Visual определяет метод, позволяющий создавать то, что пользователь видит на экране, – так называемый **графический интерфейс пользователя**. Слово **Basic** означает язык программирования, прошедший длинный путь развития и в настоящее время являющийся **объектноориентированным языком программирования**, основанным на событиях.

События (events) могут создаваться пользователем либо возникать при взаимодействии объектов в процессе выполнения приложения. Типичными событиями являются щелчок мыши (Click), нажатие кнопки (Button\_Click), загрузка формы (Load), создание на форме изображений (Paint), изменение значения заданной переменной, наступление заданного времени и т.д.

## Лабораторная работа № 1

#### Тема: элементы InputBox, MsgBox, линейный алгоритм

После запуска Visual Basic (VB) на экране появляется стартовая страница, показанная на рис. 1.

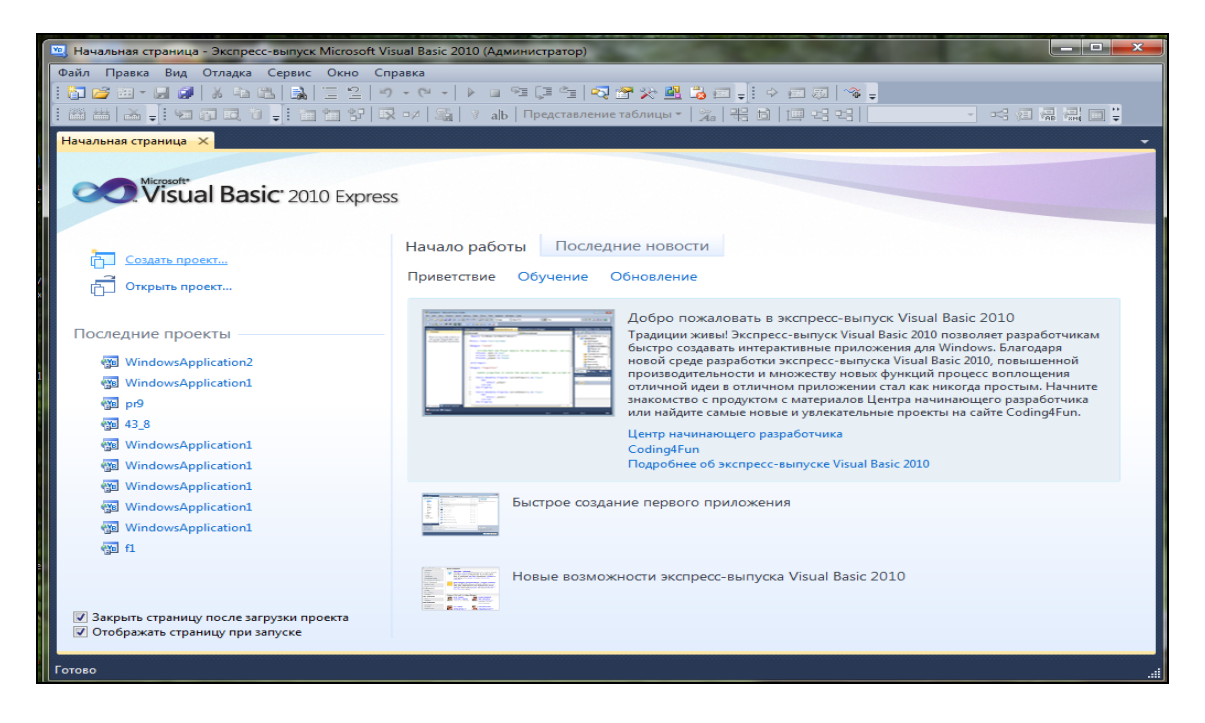

Рис. 1. Стартовая страница VB

Чтобы создать новый проект, необходимо щелкнуть по ссылке Создать проект... и в раскрывающемся списке выбрать Приложение Windows Forms. В нижней строке этого окна в строке Имя проекта (по умолчанию проекту присваивается имя WindowsApplication1) присвоить имя и щелкнуть по кнопке Ok.

В VB программа разработки называется **проектом**. Файл включает проект (.vbprog) и файл решения (.sln). Файл проекта содержит сведения об одном или нескольких проектах.

Создание любого проекта начинается с разработки дизайна формы – интерфейса пользовательского приложения, который позволяет пользователю вводить данные, видеть происходящие события и получать результаты. На форме можно печатать текст, рисовать фигуры и размещать элементы управления (Controls), с которыми пользователь может взаимодействовать.

После входа в среду разработки на экране появляется дизайнер форм (Designer), представленный на рис. 2.

| WindowsApplication1 - Экспресс-выпуск Microsoft Visual Basic 2010 (Администратор) |                                   |                                      | - 0 ×        |
|-----------------------------------------------------------------------------------|-----------------------------------|--------------------------------------|--------------|
| Файл Правка Вид Проект Отладка Данные Сервис Окно Справка                         |                                   |                                      |              |
| । 🖓 🖄 📲 💭 📑 🖓 🖄 🖄 🔚 😫 🖉 🕫 - ल न 🕨 🖬 🖓 🖓 🖄 🖓 👘                                     | i 🔶 💼 🗔 👒 🖕                       |                                      |              |
| 🕮 📇   🕁 🚽 і 🖅 🖓 📖 🕲 🚽 і 🔄 🐄 💱   🔀 🕫 / 🍇   У авь   Представление таблицы *   🔏   Ф | 6 [프릭엄]                           | 🥞 🖅 🐺 🛄 🔲 Пространственные индексы 🍃 |              |
| 🛛 🛛 Form1.vb [Конструктор] 🗙                                                      |                                   | -                                    |              |
|                                                                                   | Панель элементов                  | Обозреватель решений                 | <b>-</b> □ × |
| 🖳 Form1 💦 🕞 🖳 🔫                                                                   | A Label                           | 1 🔓 😨 😰 🗉                            |              |
|                                                                                   | A LinkLabel                       | WindowsApplication1                  |              |
|                                                                                   | ES ListBox                        | My Project                           |              |
|                                                                                   | ListView                          | E Form1.vb                           |              |
|                                                                                   | <ul> <li>MaskedTextBox</li> </ul> |                                      |              |
|                                                                                   | MonthCalendar                     |                                      |              |
|                                                                                   | NotifyIcon                        |                                      |              |
| ſ                                                                                 | NumericUpDown                     |                                      |              |
|                                                                                   | PictureBox                        |                                      |              |
|                                                                                   | ProgressBar                       |                                      |              |
|                                                                                   | RadioButton                       |                                      |              |
|                                                                                   | Kich LextBox                      |                                      |              |
|                                                                                   |                                   |                                      |              |
|                                                                                   | TracView                          |                                      |              |
|                                                                                   | Web Preview                       | Свойства                             | + ⊡ ×        |
|                                                                                   | 4 Konteinen                       | Form1.vb Свойства файла              | -            |
|                                                                                   | Контсинсры                        | DI 24 🖂                              |              |
| Список ошибок                                                                     |                                   | Действие при постре Ком              | пилировать   |
| 😮 Ошибок: 0 🔥 Предупреждений: 0 🚺 Сообщений: 0                                    |                                   | Имя файла Form                       | n1.vb        |
| Описание                                                                          |                                   | Файл Копировать в выходи Не к        | опировать    |
|                                                                                   |                                   | Пространство имен                    |              |
|                                                                                   |                                   | Специальный инстр                    |              |
|                                                                                   |                                   |                                      |              |
|                                                                                   |                                   |                                      |              |
|                                                                                   |                                   |                                      |              |
|                                                                                   |                                   |                                      |              |
|                                                                                   |                                   | Действие при построении              |              |
|                                                                                   |                                   | построения и внедрения.              | кпроцессам   |

Рис. 2. Вид окна разработки приложения VB

Окна, из которых состоит Designer, можно перемещать в разные места экрана, изменять их размеры.

Создание графического интерфейса проекта начинается с добавления элементов управления на форму с Панели элементов (Ctrl+Alt+X). Элементы перетаскиваются на форму левой кнопкой мыши.

Например:

Label – отображение на форме текста;

**TextBox** – отображение данных;

Button – командная кнопка.

Каждый элемент управления имеет набор свойств в зависимости от действий, которые с ним связаны. Используя **Окно свойств** (properties window), можно изменять такие свойства элементов, как цвет, размер, имя.

Для создания события на любой элемент управления необходимо дважды щелкнуть левой кнопкой мыши по этому элементу. После выполненных действий откроется окно Редактора кода (code editor). Там уже будет некоторый код, написанный самой системой, курсор установится между строками, задающими начало и конец процедуры, где и нужно печатать требуемый код. Например, на рис. 3 представлен пример автоматически сформированного кода для события - нажатие по кнопке Button1.

|    | Form1.vb* × Form1.vb | [Конструктор]*                                                                               |       | • |
|----|----------------------|----------------------------------------------------------------------------------------------|-------|---|
| II | Patton1              | - 🗳 Click                                                                                    |       | • |
|    | Public Class F       | rml                                                                                          |       | ÷ |
|    | Definite Cul         | - Ruthers (lish/Ruth) ander A. Suther Object, Ruthel - A. Suther Suchtarry Unables Ruthers ( | c14   | * |
| II | Private Su           | ) Buttoni_Click(byval sender As System.object, byval e As System.eventArgs) Handles Buttoni. | CIICK | = |
|    | End Sub              |                                                                                              |       |   |
|    | End Class            |                                                                                              |       |   |
|    | 100.01               |                                                                                              |       |   |
|    | 100 % • •            |                                                                                              | +     |   |
|    | Готово               | Строка 4 Столбец 9 Знак 9                                                                    | BCT   |   |

Рис. 3. Обработчик события Нажатие по кнопке

Запуск приложения выполняется либо нажатием функциональной клавиши F5, либо меню Отладка – Начать отладку, либо щелкнуть по кнопке на панели инструментов среды VB.

Для сохранения проекта необходимо:

1) создать на носителе информации папку (проект содержит несколько файлов);

2) выбрать в меню Файл – Сохранить все:

а) в строке Имя – указать имя создаваемого проекта;

б) в строке Расположение – указать адрес созданной папки, используя кнопку Обзор;

3) должен быть установлен маркер Создать каталог для решения;

4) нажать кнопку Сохранить.

## Типы данных VB

Создание программного кода должно начинаться с определения типов всех используемых переменных (табл. 1).

#### Таблица 1

| Тип          | Наименование       | Диапазон значений                            |
|--------------|--------------------|----------------------------------------------|
| Byte         | байт               | целое число от 0 до 255                      |
| Boolean      | логический         | <i>true</i> (истина) или <i>false</i> (ложь) |
| Integer      | целое              | от -32768 до 32767                           |
| Long         | длинное целое      | от -2 147 483 648 до 2 147 483 647           |
| Single       | с плавающей точкой | для отрицательных чисел:                     |
|              | одинарной точности | от -3.402823Е+38 до -1.401298Е-45            |
|              |                    | для положительных чисел:                     |
|              |                    | от 1.401298Е-45 до 3.402823Е+38              |
| Double       | с плавающей точкой | для отрицательных чисел:                     |
|              | двойной точности   | от -1.79769313486232Е+308 до                 |
|              |                    | -4.94065645841247E-324                       |
|              |                    | для положительных чисел:                     |
|              |                    | от 4.94065645841247Е-324 до                  |
|              |                    | 1.79769313486232E+308                        |
| Currency     | денежный           | от -922 337 203 685 477.5808 до              |
|              |                    | 922 337 203 685 477.5807                     |
| Date         | дата               | от 01.01.100 до 31.12.9999                   |
| String       | строка             | приблизительно 2 млрд. символов              |
| Variant      | вариантный         | любое число или любая строка                 |
| User-defined | любой              | определяется в соответствии с заданным       |
|              |                    | типом данных                                 |

#### Типы данных

**Переменные** используются для представления данных любой информации (текстовой, числовой, символьной и т.д.). Для объявления переменной используется ключевое слово Dim. Например:

Dim A as Integer

Dim B as String

Типы переменных можно не объявлять, для этого в начале программного кода проекта надо установить для опции компилятора Option Explicit значение Off.

**Option Explicit Off** 

Повысить надежность программы может опция Option Strict, при которой компилятор проверяет, все ли значения, присваиваемые переменным, соответствуют типам, объявленным для этих переменных.

Option Strict On

Для преобразования примитивных типов данных используются методы, представленные в табл. 2.

#### Таблица 2

#### Основные методы преобразования типов данных

| Метод | Описание                   |  |
|-------|----------------------------|--|
| Val   | текст – в число            |  |
| Str   | число – в текст            |  |
| CStr  | любой тип – в строчный     |  |
| CInt  | любой тип – в целый        |  |
| CSng  | любой тип – в вещественный |  |
| CDbl  | любой тип – в 64-разрядное |  |

Например:

- преобразование числовой переменной А в символьную для последующей ее записи в текстовом окне:

TextBox1.Text = Str(A)

- переменная вещественного типа В может быть преобразована в целый тип Integer:

Dim B as Single Dim D as Integer D=CInt(B)

#### Математические методы и функции VB

При использовании любой математической функции необходимо в редакторе кода формы поместить строку:

Imports System.Math

Основные математические методы представлены в табл. 3.

Таблица 3

Математические функции

| Метод    | Описание                         |  |
|----------|----------------------------------|--|
| Abs(n)   | модуль числа                     |  |
| Atan(n)  | арктангенс (в радианах)          |  |
| Log(n)   | натуральный логарифм             |  |
| Pow(n,m) | n <sup>m</sup>                   |  |
| RND(n)   | случайное число на отрезке [0,1] |  |
| Cos(n)   | косинус угла (в радианах)        |  |
| Exp(n)   | e <sup>x</sup>                   |  |
| Sin(n)   | синус угла (в радианах)          |  |
| Sqrt(n)  | квадратный корень                |  |
| Tan(n)   | тангенс угла (в радианах)        |  |

Visual Basic (VB) позволяет выполнять любые арифметические действия с переменными в полном соответствии правилам арифметики (табл. 4).

#### Таблица 4

#### Основные арифметические операторы

| Оператор | Описание                            |  |
|----------|-------------------------------------|--|
| +        | сложение                            |  |
| -        | вычитание                           |  |
| *        | умножение                           |  |
| /        | деление                             |  |
| λ.       | целочисленное деление (без остатка) |  |
| ^        | возведение в степень                |  |
| mod      | остаток от деления по модулю        |  |
| &        | сцепление строк (конкатенация)      |  |
| <>       | Не равно                            |  |

Для слияния двух строк в одну используется оператор *конкатенации* (знак "&"). Результат этой операции всегда имеет тип String.

Например,

FIO = "Иванов" & " " & "Иван " & " " & "Иванович"

<u>Результат</u> – в переменную FIO будет помещена строка Иванов Иван Иванович.

#### InputBox

Встроенная функция InputBox() высвечивает диалоговое окно для ввода значения. Имеет текстовый тип хранимых данных.

Например,

Dim A as Integer

A=Val(InputBox("Введите начальное значение переменной А"))

После нажатия по кнопке получим результат (рис. 4).

| Form1 |                     |
|-------|---------------------|
| на    | жмите<br>нопку      |
|       | WindowsApplication1 |
|       | 76                  |

Рис. 4. Результат нажатия по кнопке, метод InputBox

## MsgBox

Встроенная функция MsgBox используется для вывода сообщений. Текст сообщения является строкой символов.

Например, Dim B as String B=MsgBox ("Доброе утро") После нажатия по кнопке получим результат (рис. 5).

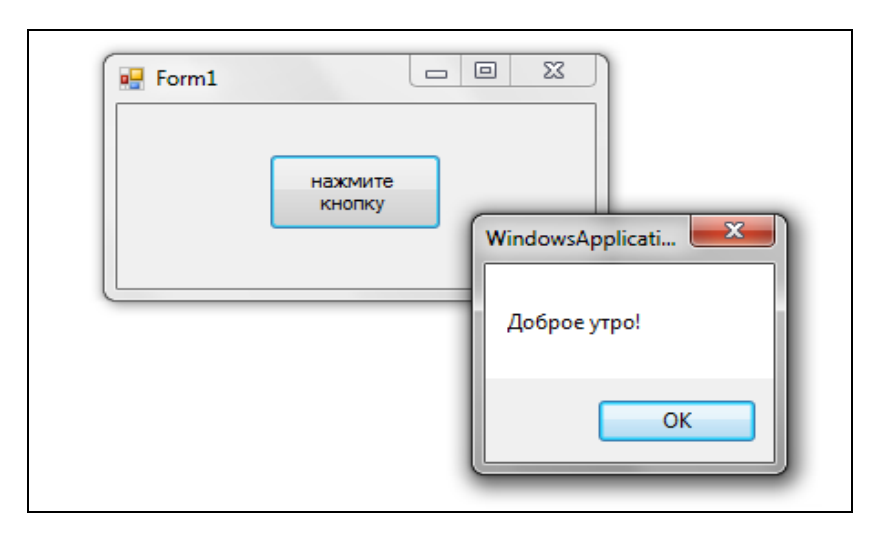

Рис. 5. Результат нажатия по кнопке, метод MsgBox

#### Задание

Создать приложение, рассчитывающее значение переменной c = a + b. Переменные a и b задаются в TextBox.

- 1. Создать папку Lab1.
- 2. На форму добавить элементы (рис. 6) и задать свойства (табл. 5).

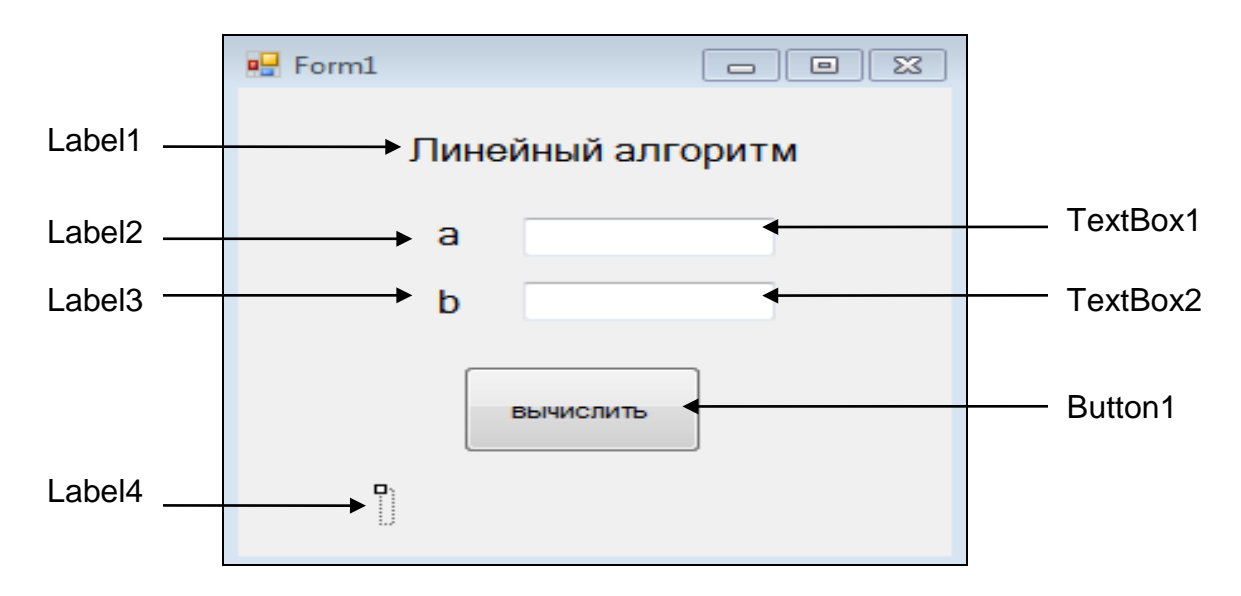

Рис. 6. Вид формы Линейный алгоритм

#### Таблица 5

#### Свойства элементов

| Элемент  | Свойство | Значение          |
|----------|----------|-------------------|
| Label1   | Text     | Линейный алгоритм |
| Label2   | Text     | а                 |
| Label3   | Text     | b                 |
| Label4   | Text     |                   |
| TextBox1 | Text     |                   |
| TextBox2 | Text     |                   |
| Button1  | Text     | Вычислить         |

3. Двойным щелчком по элементу Button1 открыть окно редактора кода и ввести требуемый программный код:

Private Sub Button1\_Click(ByVal sender As System.Object, ByVal e As System.EventArgs) Handles Button1.Click

Dim a, b, c As Double a = TextBox1.Text b = TextBox2.Text c = a + bLabel4.Text = "a + b =" + Str(c) End Sub

4. Сохранить проект.

5. Проверить работу проекта.

#### Дополнительные задания

1. Выбрать вариант индивидуального задания.

2. Вычислить двумя способами, нарисовать блок-схему решения задачи:

a) ввод значений через элемент TextBox, ответ вывести в элементе Label;

б) ввод значений через диалоговое окно InputBox, ответ вывести в элементе MsgBox.

## Лабораторная работа № 2

#### Тема: условный оператор IF..Then..Else

Структурой ветвления называется такая структура, которая обеспечивает выбор из двух направлений реализуемого процесса. Выбор зависит от условия, имеющегося в данной структуре. Оператор If организует выполнение блока операторов, если заданное условие выполняется, и не делает ничего, если заданное условие не выполняется. Если оператор If простой, то Else не записывается.

В общем виде:

а) строчный оператор:

If условие Then значение\_если\_истина Else значение\_если\_ложь

б) блочный оператор:

```
lf условие Then
(Операторы 1)
Else
(Операторы 2)
End If
```

Условие всегда содержит знаки сравнения: больше, меньше, равно и т.д.

Если выполняемое *условие* ИСТИННО (True), выполняется *блок операторов*, следующий за словом Then, если значение ЛОЖНО (False), выполняется *блок операторов*, следующий за словом Else. End If – завершающий оператор.

Над условными выражениями допустимы операции алгебры логики:

AND (и) – возвращает значение ИСТИНА, если все операнды, участвующие в операции, имеют значение ИСТИНА, и значение ЛОЖЬ во всех остальных случаях.

OR (или) – возвращает значение ИСТИНА, если хотя бы один из операндов, участвующих в операции, имеет значение ИСТИНА, и значение ЛОЖЬ, только когда оба операнда имеют значение ЛОЖЬ.

**NOT** (не) – операция отрицания. Если значение выражения ИСТИН-НО, то возвращается ЛОЖЬ и наоборот.

Например, вычислить значение переменной С:

If a > b then c = a \* b else c = a + b

Варианты решения:

1) a = 3, b = 2

If 3 > 2 Then c = 3 \* 2 else c = 3 + 2

Поскольку выполняемое условие (3>2) ИСТИННО (True), ответом будет блок операторов, стоящий после Then, в ответе с = 3\*2, с = 6.

2) a = 4, b = 6

If 4 > 6 Then c = 4 \* 6 else c = 4 + 6

Поскольку выполняемое условие (4>6) ЛОЖНО (False), ответом будет блок операторов, стоящий после else, c = 4+6, c = 10.

#### Задание

Разработать приложение, рассчитывающее значение переменной С:

$$c = \begin{cases} ab & \text{при } a \ge b, \ a <> b \\ \frac{a}{b} & \text{при } a < b, \ b <> 0 \end{cases}$$

- 1. Создать папку Lab2.
- 2. Добавить на форму элементы (рис. 7) и задать свойства (табл. 6).

| 🖳 Form1  |                   |
|----------|-------------------|
|          | Условный оператор |
|          | а                 |
|          | b                 |
|          | вычислить         |
| <b>.</b> |                   |

Рис. 7. Вид формы Условный оператор

Таблица 6

Свойства элементов

| Элемент  | Свойство | Значение          |
|----------|----------|-------------------|
| TextBox1 | Text     |                   |
| TextBox2 | Text     |                   |
| Label1   | Text     | Условный оператор |
| Label2   | Text     | а                 |
| Label3   | Text     | b                 |
| Label4   | Text     |                   |
| Button1  | Text     | Вычислить         |

3. Написать программный код для элемента Button1: Private Sub Button1\_Click(ByVal sender As System.Object, ByVal e As System.EventArgs) Handles Button1.Click Dim a, b, c As Double a = TextBox1.Text b = TextBox2.Text If (a > b) Or (a = b) And (a <> 0) Then c = a \* b If (a < b) And (b <> 0) Then c = a / b Label4.Text = "c = " + Str(c)

End Sub

4. Сохранить проект.

5. Проверить работу приложения.

#### Дополнительные задания

1. Выбрать вариант индивидуального задания.

2. Вычислить двумя способами, нарисовать блок-схему решения задачи:

a) ввод значений через элемент TextBox, ответ вывести в элементе Label;

б) ввод значений через диалоговое окно InputBox, ответ вывести в элементе MsgBox.

## Лабораторная работа № 3

## Тема: циклы For..Next, Do While..Loop, Do..Loop Until

Циклом называется алгоритм, который обеспечивает повторение каких-либо действий.

Циклы бывают <u>трех видов</u>: с предусловием, с постусловием, с параметром.

Цикл с параметром используется, когда число повторений цикла известно до начала его работы. При создании такого цикла надо определить его переменную, которая служит *счетчиком* числа повторений цикла, и задать ее *начальное* и *конечное значения*. В качестве дополнительного параметра можно указывать величину изменения счетчика – *шаг* (Step), который не является обязательным параметром. Если *шаг* равен 1, то его можно не писать.

В общем виде:

For счетчик=нач\_значение ТО кон\_значение STEP шаг изменения

операторы\_цикла

Next счетчик

При программировании иногда сложно сказать заранее, сколько повторяющихся действий необходимо выполнить. Чтобы добиться заданной точности, используются циклы, управляемые условием. Существует два основных типа условных циклов: 1) цикл с предусловием Do While...Loop выполняется до тех пор, пока условие истинно; операторы цикла могут не выполняться ни разу, если его условие окажется ложным при входе в цикл.

В общем виде:

счетчик=нач\_значение Do While условие операторы\_цикла Loop

2) цикл с постусловием Do..Loop Until указывает, что цикл выполняется, пока условие ложно; операторы цикла всегда будут выполнены, по крайней мере, один раз.

В общем виде:

```
счетчик=нач значение
```

Do

операторы\_цикла

Loop Until условие

#### Задание

Задача 1. Создать приложение, рассчитывающее сумму последовательных элементов массива А [1,2,3,4,5]. Использовать элемент InputBox для задания начального и конечного элементов массива.

На одном примере рассмотрим применение всех трех типов циклов для решения поставленной задачи.

- 1. Создать папку Lab3.1.
- 2. Добавить на форму элементы (рис. 8) и задать свойства (табл. 7).

| 🖏 Form1      | _ • •      |
|--------------|------------|
| Использован  | ние циклов |
|              | :          |
| ForNext      | J          |
| Do WhileLoop |            |
|              | 1          |
| DoUntil Loop | ]          |
|              |            |

Рис. 8. Вид формы Использование циклов

Таблица 7

| Элемент | Свойство | Значение             |
|---------|----------|----------------------|
| Label1  | Text     | Использование циклов |
| Label2  | Text     |                      |
| Label3  | Text     |                      |
| Label4  | Text     |                      |
| Button1 | Text     | ForNext              |
| Button2 | Text     | Do WhileLoop         |
| Button3 | Text     | DoUntil Loop         |

#### Свойства элементов

3. Написать программный код для элемента Button1: Private Sub Button1\_Click(ByVal sender As System.Object, ByVal e As System.EventArgs) Handles Button1.Click

Dim i, Sum, nach\_zn, kon\_zn As Integer nach\_zn = Val(InputBox("Введите начальное значение массива")) kon\_zn = Val(InputBox("Введите конечное значение массива")) Sum = 0 For i = nach\_zn To kon\_zn Sum = Sum + i Next i Label2.Text = Str(Sum) End Sub

4. Написать программный код для элемента Button2: Private Sub Button2\_Click(ByVal sender As System.Object, ByVal e As System.EventArgs) Handles Button2.Click

Dim i, Sum, nach\_zn, kon\_zn As Integer

```
nach_zn = Val(InputBox("Введите начальное значение массива"))
kon_zn = Val(InputBox("Введите конечное значение массива"))
Sum = 0
i = nach_zn
Do While i <= kon_zn
Sum = Sum + i
i = i + 1
Loop
Label3.Text = Str(Sum)
End Sub
```

```
5. Написать программный код для элемента Button3:
Private Sub Button3_Click(ByVal sender As System.Object, ByVal e As
System.EventArgs) Handles Button3.Click
```

Dim i, Sum, nach\_zn, kon\_zn As Integer nach\_zn = Val(InputBox("Введите начальное значение массива"))

```
kon_zn = Val(InputBox("Введите конечное значение массива"))
Sum = 0
i = nach_zn
Do
Sum = Sum + i
i = i + 1
Loop Until i > kon_zn
Label4.Text = Str(Sum)
End Sub
```

- 6. Сохранить проект.
- 7. Проверить работу проекта.

Задача 2. Создать приложение, рассчитывающее количество четных последовательных элементов массива Р [-5..5]. Использовать элемент Label для задания начального и конечного элементов массива.

- 1. Создать папку Lab3.2.
- 2. Добавить на форму элементы (рис. 9) и задать свойства (табл. 8).

| Porm1                                  |
|----------------------------------------|
| Количество четных<br>элементов массива |
| Начальное значение                     |
| Конечное значение                      |
| вычислить                              |
|                                        |

Рис. 9. Вид формы Количество четных элементов массива

Таблица 8

#### Свойства элементов

| Элемент  | Свойство | Значение                            |
|----------|----------|-------------------------------------|
| Label1   | Text     | Количество четных элементов массива |
| Label2   | Text     | Начальное значение                  |
| Label3   | Text     | Конечное значение                   |
| Label4   | Text     |                                     |
| TextBox1 | Text     |                                     |
| TextBox2 | Text     |                                     |
| Button1  | Text     | Вычислить                           |

 Написать программный код для элемента Button1: Private Sub Button1\_Click(ByVal sender As System.Object, ByVal e As System.EventArgs) Handles Button1.Click Dim i, Kol, nach\_zn, kon\_zn As Single nach\_zn = CSng(TextBox1.Text) kon\_zn = CSng(TextBox2.Text)

```
Kol = 0
For i = nach_zn To kon_zn
If (i Mod 2 = 0) And (i <> 0) Then Kol = Kol + 1
Next i
Label4.Text = "Ответ = " + Str(Kol)
End Sub
```

4. Сохранить проект.

5. Проверить работу проекта.

#### Дополнительные задания

1. Написать программный код, позволяющий вычислить произведение и среднее последовательных элементов массива К. Начальное и конечное значения массива задать элементом InputBox. Ответы вывести в соответствующие элементы Label.

2. Написать программный код, рассчитывающий количество кратных трём последовательных элементов массива F [-129..817]. Начальное и конечное значения массива задать элементом TextBox. Ответ вывести в MsgBox.

3. Создать проект, позволяющий вычислить сумму отрицательных нечетных последовательных элементов массива L.

## Лабораторная работа № 4

#### Тема: элемент управления ListBox

В языке VB для наглядного представления информации используется элемент управления типа список – ListBox (рис. 10).

| = |            |  |
|---|------------|--|
| - | <b>192</b> |  |

Рис. 10. Пиктограмма элемента ListBox

ListBox не только позволяет просматривать элементы, у него также автоматически появляется полоса прокрутки, если элементов в списке оказывается больше, чем можно разместить на экране. Полоса прокрутки позволяет перемещать элементы вверх или вниз. При размещении первого элемента управления ListBox на форме появляется пустой прямоугольник, внутри которого находится стандартный текст.

Для того, чтобы занести в список новый элемент, используется метод Items.Add().

Например, занести значение переменной **x** в список с именем ListBox1:

ListBox1.Items.Add(x)

Например, необходимо занести две переменные Х и Ү, это можно сделать так:

ListBox1.Items.Add("X= " & X & "Y=" & Y)

#### Задание

Создать приложение, которое позволит вывести элементы массива A [16..57], кратные трем, в элемент ListBox. Использовать элементы TextBox для задания начального и конечного элементов массива.

1. Создать папку Lab4.

2. Добавить на форму элементы (рис. 11) и задать свойства (табл. 9).

| 🖳 Form1                       |          |  |  |
|-------------------------------|----------|--|--|
| Элементы массива кратные трём |          |  |  |
|                               | ListBox1 |  |  |
| Начальное значение            |          |  |  |
| Конечное значение             |          |  |  |
| результат                     |          |  |  |

Рис. 11. Вид формы Элементы массива, кратные трем

Таблица 9

#### Свойства элементов

|           | <i>a</i> | 2                              |
|-----------|----------|--------------------------------|
| Элемент   | Свойство | Значение                       |
|           |          |                                |
| Label1    | Text     | Элементы массива, кратные трем |
| Label2    | Text     | Начальное значение             |
|           |          |                                |
| Label3    | Text     | Конечное значение              |
|           |          |                                |
| TextBox1  | Text     |                                |
|           |          |                                |
| TextBox2  | Text     |                                |
| 101120112 |          |                                |
| Button1   | Text     | Результат                      |
| Duttoill  | 10/10    | 1 oojnerar                     |

3. Написать программный код для элемента Button1:

Private Sub Button1\_Click(ByVal sender As System.Object, ByVal e As System.EventArgs) Handles Button1.Click

```
Dim nach_zn, kon_zn, i As Integer
nach_zn = Val(TextBox1.Text)
kon_zn = Val(TextBox2.Text)
For i = nach_zn To kon_zn
If i Mod 3 = 0 Then ListBox1.Items.Add(i)
Next i
End Sub
```

4. Сохранить проект.

5. Проверить работу приложения.

#### Дополнительные задания

1. Вывести таблицу значений функции у=х+е<sup>х</sup> на отрезке [-2..2], шаг h=0,1.

2. Вывести таблицу значений на отрезке [-2..6], шаг h=0,5 функции:

$$y = \begin{cases} 5 * e^{x}, ecли 0 \le x \le 5\\ 2 * \sin(x), ecли x > 5\\ |x| & ecлu x < 0 \end{cases}$$

(|**x**|, если **x** < **0** 3. Вывести таблицу и вычислить сумму значений функции на отрезке [1,9..2,1], шаг h=0,01:

 $y = x^{4} + 39 * x^{3} + 958 * x^{2} + 1081 * x - 1987$ 

## Лабораторная работа № 5

#### Тема: одномерные массивы

Массив – это упорядоченная совокупность элементов одного типа, имеющих общее имя. Для обращения к элементам массива необходимо указать имя и индекс требуемого элемента. Нумерация элементов массива начинается с нуля.

Для работы с массивами их необходимо объявить. Если массив имеет фиксированную длину, то надо указать его имя, число элементов и тип.

Например, массив целых чисел В состоит из пяти элементов:

Dim B(4) As Integer

При объявлении массива с небольшим числом элементов может быть выполнена и его инициация. При этом в скобках не указывается количество элементов массива, поскольку оно вычисляется автоматически по количеству заданных значений. Задаваемые значения заключаются в фигурные скобки. Например, описать заданный массив x(2) чисел с плавающей точкой одинарной точности:

Dim x() as Single = {5.6, 7.23, 18.4} После этого объявления элементы получат следующие значения: x(0) = 5.6 x(1) = 7.23 x(2) = 18.4

<u>Размер динамического одномерного массива</u> можно задавать во время работы программы с помощью оператора ReDim.

В общем виде:

ReDim имя\_массива (размер)

Сначала необходимо объявить массив, указав его имя и тип, не указывая число элементов массива. Затем надо определить размер массива, используя оператор InputBox.

Например, <u>задать размер</u> одномерного массива последовательных целых чисел P, n – число элементов массива:

```
Dim P() As Integer
Dim n As Integer
n = Val(InputBox("Введите размер массива"))
ReDim P(n)
```

Значения элементов массива, определяемые пользователем, всегда задаются циклом.

Например, <u>задать и заполнить</u> произвольными значениями одномерный массив Q, где n – количество элементов, el – значение элемента массива:

```
Dim Q() As Integer

Dim n, el As Integer

n = Val(InputBox("Введите размер массива"))

ReDim Q(n)

For i = 0 To n

el = Val(InputBox("Введите " & i & " элемент массива Q"))

Q(i) = el

Next i
```

Оператор Erase имя\_массива позволяет очистить массив от элементов в памяти целиком. Например, очистить содержимое массива A и заполнить его новыми значениями:

Erase A

Оператор UBound (имя\_массива) позволяет программно определить размерность массива при выполнении любых действий над элементами массива. Например, найти количество положительных элементов массива A(4) с номерами элементов, кратных 3:

```
Kol = 0
For i = 0 To UBound(A)
If (i mod 3 = 0) and (A(i)>0) then Kol = Kol + 1
Next i
```

#### Задание

Задача 1. Создать приложение, рассчитывающее количество элементов массива A [n], n – количество элементов массива с номерами элементов, кратных 3. Использовать InputBox для задания размера и значений элементов массива. Вывести элементы массива в Label.

- 1. Создать папку Lab51.
- 2. Добавить на форму элементы (рис. 12) и задать свойства (табл. 10).

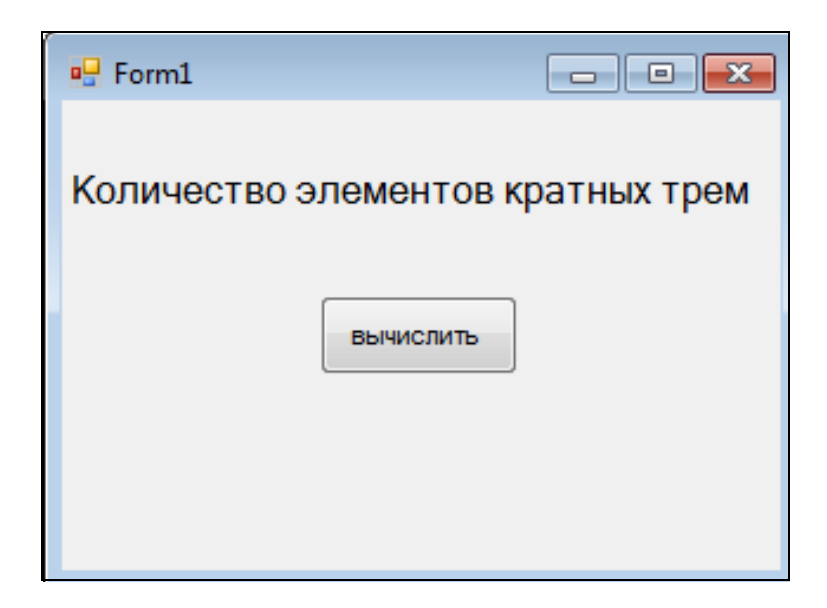

Рис. 12. Вид формы Количество элементов, кратных трем

Таблица 10

Свойства элементов

| Элемент | Свойство | Значение                           |
|---------|----------|------------------------------------|
| Label1  | Text     | Количество элементов, кратных трем |
| Label2  | Text     |                                    |
| Label3  | Text     |                                    |
| Button1 | Text     | Вычислить                          |

3. Для элемента Button1 написать программный код: Private Sub Button1\_Click(ByVal sender As System.Object, ByVal e As System.EventArgs) Handles Button1.Click

Dim A(), n, Kol, el, i As Integer

#### ' очистить от данных Label2

Label2.Text = " "

' задать количество элементов в массиве

n = Val(InputBox("Введите число элементов массива»))

**' количество элементов массива А будет равно введенному n** ReDim A(n)

```
' заполнить массив A элементами через InputBox
   For I = 0 To n
     el = Val(InputBox("Введите " & I & " элемент массива A"))
     A(i) = eI
   Next i
  ' вывести элементы массива A в Label2
   For I = 0 To Ubound(A)
     Label2.Text = Label2.Text & " " & CStr(A(i))
   Next i
  'рассчитать количество элементов массива А, кратных трём
   Kol = 0
   For I = 0 To Ubound(A)
     If A(i) \text{ Mod } 3 = 0 Then Kol = Kol + 1
   Next i
  'вывести рассчитанное количество в Label3
   Label3.Text = "Otbet" + Str(Kol)
  очистить содержимое массива А
   Erase A
End Sub
```

- 4. Сохранить проект.
- 5. Проверить работу проекта.

Задача 2. Создать приложение, определяющее максимальный элемент массива D [n], n – количество элементов массива. Использовать InputBox для задания размера и значений элементов массива. Вывести элементы массива в Label.

- 1. Создать папку Lab52.
- 2. Добавить на форму элементы (рис. 13) и задать свойства (табл. 11).

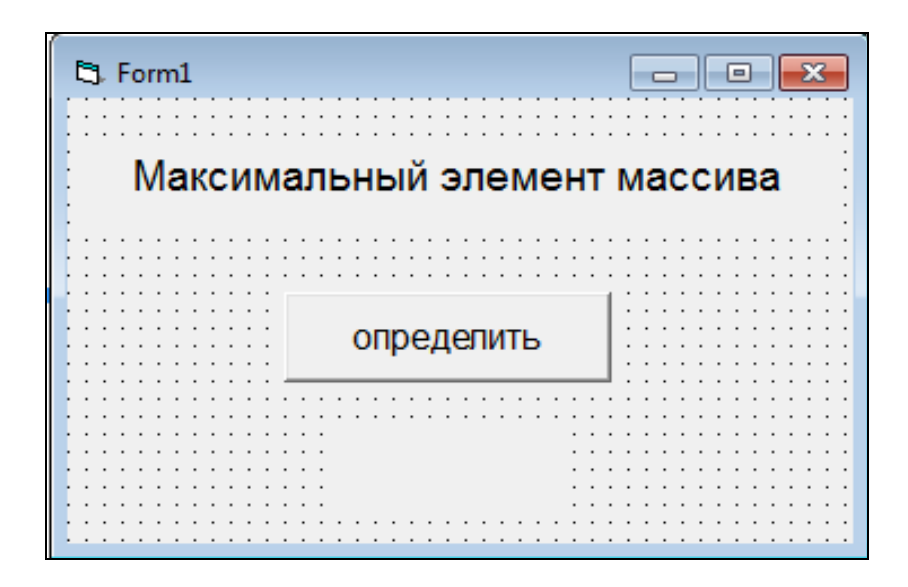

Рис. 13. Вид формы Максимальный элемент массива

#### Таблица 11

#### Свойства элементов

| Элемент | Свойство | Значение                     |
|---------|----------|------------------------------|
| Label1  | Text     | Максимальный элемент массива |
| Label2  | Text     |                              |
| Label3  | Text     |                              |
| Button1 | Text     | Определить                   |

3. Для элемента Button1 написать программный код:

Private Sub Button1\_Click(ByVal sender As System.Object, ByVal e As System.EventArgs) Handles Button1.Click

Dim D(), n, el, i, max As Integer ' очистить от данных Label2 Label2.Text = " " 'задать количество элементов в массиве n = Val(InputBox("Введите число элементов массива")) количество элементов массива D будет равно введенному п ReDim D(n) ' заполнить массив D через элемент InputBox For i = 0 To n el = Val(InputBox("Введите " & i & " элемент массива D")) D(i) = eINext i 'вывести элементы массива D в Label2 For i = 0 To UBound(D) Label2.Text = Label2.Text & " " & CStr(D(i)) Next i 'определить максимальный элемент max = D(1)For i = 0 To UBound(D) If D(i) > max Then max = D(i)Next i ' вывести максимум в Label3 Label3.Text = "OTBET " + Str(max) 'очистить содержимое массива D Erase D End Sub

4. Сохранить проект.

5. Проверить работу проекта.

#### Дополнительные задания

1. Написать программный код вычисления количества элементов массива К(9) с четным порядковым номером. 2. Написать программный код, рассчитывающий сумму нечетных отрицательных элементов массива F(12).

3. Написать программный код, рассчитывающий количество элементов массива V(15), равных заданному в TextBox1.

4. Написать программный код, рассчитывающий сумму элементов массива H(17), больше среднего.

5. Написать программный код, определяющий отношение максимального элемента к минимальному элементу массива G(7).

## Лабораторная работа № 6

#### Тема: двумерные массивы

Массивы, состоящие из нескольких строк и столбцов, называются двумерными.

n – номер строки m – номер столбца

Например, объявить целочисленный массив A из 4 строк и 5 столбцов: Dim A (3, 4) as Integer

Элементы этого массива имеют индексы, перечисленные в табл. 12.

Таблица 12

| A(0, 0) | A(0, 1) | A(0, 2) | A(0, 3) | A(0, 4) |
|---------|---------|---------|---------|---------|
| A(1, 0) | A(1, 1) | A(1, 2) | A(1, 3) | A(1, 4) |
| A(2, 0) | A(2, 1) | A(2, 2) | A(2, 3) | A(2, 4) |
| A(3, 0) | A(3, 1) | A(3, 2) | A(3, 3) | A(3, 4) |

Элементы двумерного массива А (3, 4)

Чтобы ввести в оперативную память элементы массива A (3, 4), используя InputBox, и вывести этот массив в текстовое окно, используется программный код:

Dim Á(3, 4) As Integer Dim i, j As Integer **\* заполнение числовыми значениями элементов массива** For i = 0 To 3 For j = 1 To 4 A(i, j) = Val(InputBox("Введите элемент " & i & " строки " & j & " столбца")) Next j Next i **\* вывод элементов массива в Label** For i = 0 To 3 For j = 1 To 4 Label1.Text = Label1.Text + Str(A(i, j)) & " " Next j Label1.Text= Label1.Text & vbCrLf Next i

#### Задание

Задача 1. Создать приложение, выводящее в Label элементы двумерного массива А, размерность массива и значения элементов произвольные.

- 1. Создать папку Lab61.
- 2. Добавить на форму элементы (рис. 14) и задать свойства (табл. 13).

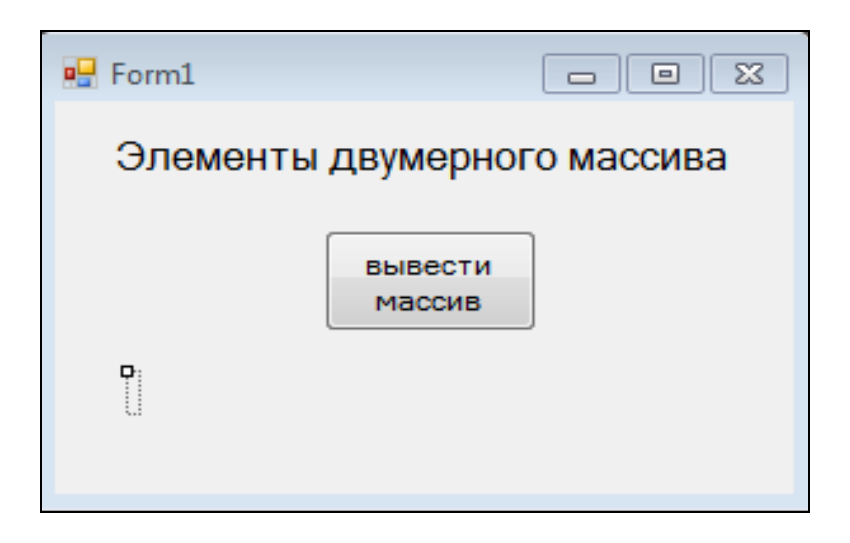

Рис. 14. Вид формы Элементы двумерного массива

Таблица 13

Свойства элементов

| Элемент | Свойство | Значение                    |
|---------|----------|-----------------------------|
| Label1  | Text     | Элементы двумерного массива |
| Label2  | Text     |                             |
| Button1 | Text     | Вывести массив              |

3. Для элемента Button1 написать программный код:

Private Sub Button1\_Click(ByVal sender As System.Object, ByVal e As System.EventArgs) Handles Button1.Click

Dim A(,) As Integer

Dim i, j, n, m As Integer

'задать количество строк (N) и столбцов (m) массива через InputBox

n = Val(InputBox("Введите количество строк массива А"))

m = Val(InputBox("Введите количество столбцов массива А"))

<sup>•</sup> установить размер массива как п-строк, т-столбцов

ReDim A(n, m)

```
<sup>•</sup> заполнить массив элементами
For i = 0 To n
For j = 0 To m
A(i, j) = Val(InputBox("Введите элемент " & i & " строки " & j & "
столбца"))
Next j
Next i
• выеести деумерный массив в текстовое поле
For i = 0 To n
For j = 0 To m
Label2.Text= Label2.Text & Str(A(i, j)) & " "
Next j
Label2.Text= Label2.Text & vbCrLf
Next i
End Sub
```

- 4. Сохранить проект.
- 5. Проверить работу проекта.

Задача 2. Создать приложение, выводящий номер строки и столбца отрицательных элементов двумерного массива Q произвольного размера. Ответ вывести в Label.

1. Создать папку Lab62.

2. На форму добавить элементы Label1 (для заголовка), Label2 (для вывода массива Q), Label3 (для вывода номеров столбцов, содержащих отрицательные элементы), Button1.

3. Для элемента Button1 написать программный код:

Private Sub Button1\_Click(ByVal sender As System.Object, ByVal e As System.EventArgs) Handles Button1.Click

Dim Q(,) As Integer

Dim i, j, n, m As Integer

```
' задать количество строк (n) и столбцов (m) через InputBox
  n = Val(InputBox("Введите количество строк массива Q"))
  m = Val(InputBox("Введите количество столбцов массива Q"))
установить размер массива как п-строк, т-столбцов
  ReDim Q(n, m)
'заполнить массив Q элементами
  For i = 0 To n
    For i = 0 To m
     Q(i, j) = Val(InputBox("Введите элемент " & i & " строки " & j & " столбца"))
    Next i
  Next i
' вывести двумерный массив в элемент Label2
  For i = 0 To n
    For i = 0 To m
      Label2.Text = Label2.Text & Str(Q(i, j)) & " "
    Next i
    Label2.Text = Label2.Text & vbCrLf
  Next i
```

26

# ' проверить условие отрицательности числа, истинные значения добавляем в элемент Label3

```
For i = 0 To n
```

```
For j = 0 To m
```

```
If Q(i, j) < 0 Then Label3.Text = Label3.Text + Str(i) + Str(j) + ","
```

Next j

Next i

End Sub

4. Проверить работу приложения.

5. Сохранить приложение.

Задача 3. Создать приложение, рассчитывающее сумму по строке элементов массива F (4,2). Ответ вывести в Label.

1. Создать папку Lab63.

2. Добавить на форму элементы Label1 (для заголовка), Label2 (для вывода массива F), Label3 (для вывода суммы по строкам), Button1.

3. Для элемента Button1 написать программный код:

Private Sub Button1\_Click(ByVal sender As System.Object, ByVal e As System.EventArgs) Handles Button1.Click

```
Dim F(4, 2), sum(4) As Integer
    Dim i, j As Integer
  ' заполнить элементы массива значениями
   For i = 0 To 4
      For j = 0 To 2
        F(i, j) = Val(InputBox("Введите элемент " & i & " строки" & j & " столбца"))
      Next i
    Next i
 ' вывести двумерный массив в элемент Label2
   For i = 0 To 4
      For i = 0 To 2
        Label2.Text = Label2.Text & Str(F(i, j)) & " "
      Next i
      Label2.Text = Label2.Text & vbCrLf
    Next i
   обнулить расчетную переменную суммы Sum
   sum(4) = 0
  рассчитать сумму по строке
   For i = 0 To 4
     For j = 0 To 2
         sum(i) = sum(i) + F(i, j)
     Next i
   'добавить рассчитанную по строке массива сумму в Label3
    Label3.Text = Label3.Text + Str(sum(i)) & " "
   ' обнулить переменную Sum для расчета суммы элементов следующей
  строки
      sum(i) = 0
    Next i
End Sub
```

4. Сохранить приложение.

5. Проверить работу приложения.

#### Дополнительные задания

1. Написать программный код, рассчитывающий количество нечетных элементов по столбцу массива F(n,m).

2. Написать программный код, выводящий номер строки и столбца нулевых элементов массива V(n,m).

3. Написать программный код, рассчитывающий количество отрицательных элементов по столбцу двумерного массива W(2, 5).

4. Написать программный код, рассчитывающий сумму элементов с четным номером строки и нечетным номером столбца двумерного массива Z(n, m).

5. Написать программный код, выводящий в Label положительные элементы главной диагонали квадратной матрицы R(5, 5).

## Используемая литература

Казанский А.А. Объектно-ориентированное программирование на Visual Basic 2010 и Visual C# 2010 в среде разработки Microsoft Visual Studio: учебное пособие и практикум. М-во образования и науки РФ, ФГБОУ ВПО «Моск. гос. строит. ун-т». – Москва: МГСУ, 2012. 422 с.

## Содержание

| Введение                | 3  |
|-------------------------|----|
| Лабораторная работа № 1 | 3  |
| Лабораторная работа № 2 | 10 |
| Лабораторная работа № 3 | 13 |
| Лабораторная работа № 4 | 17 |
| Лабораторная работа № 5 | 19 |
| Лабораторная работа № 6 | 24 |
| Используемая литература | 28 |